## 링마우스 펌웨어 업데이트 방법 – OTA (over-the-air)

## 내용

| 1. | FW 업데이트하기              | 2 |
|----|------------------------|---|
| 7. | -1) 안드로이드 기기에서 FW 업데이트 | 2 |
| 7. | -2) iOS 기기에서 FW 업데이트   | 4 |

Copyright 2024. Futuristec. All rights reserved

1. FW 업데이트하기

7-1) 안드로이드 기기에서 FW 업데이트

- (1) 먼저 연결된 PC, 태블릿의 블루투스 연결을 끊습니다.
   (설정 > 연결 > Bluetooth > 등록된 디바이스 에서 'RingMouse [v2.xx]'을 삭제)
- (2) 펌웨어 패키지를 스마트폰에 다운로드합니다. <u>https://www.futuristec.co.kr</u> 에 접속하고, 고객 센터 > 자료실에서 받을 수 있습니다. 'app\_ringmouse\_v2.xx.zip'에서 v2.xx 부분은 펌웨어 버전으로서 변경될 수 있습니다. (예 : RingMouse [V2.05])
- (3) Play 스토어에서 "nRF Device Firmware Update"를 검색하여 설치합니다.

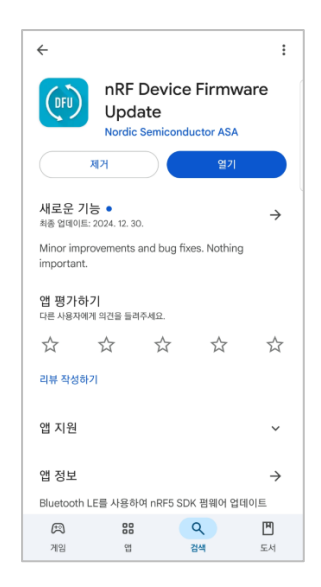

(4) "nRF Device Firmware Update" 설치 된 모바일 장치에서 DFU를 실행합니다.

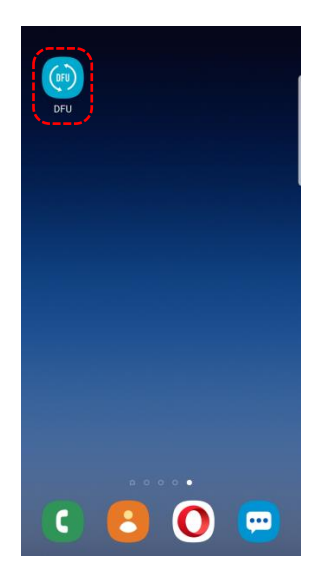

Copyright 2024. Futuristec. All rights reserved

(5) Device Upgrade 화면에서 File > Select를 선택 후, 자료실에서 다운로드 받은 FW파일 (app\_ringmouse\_v2.xx.zip)를 선택합니다.

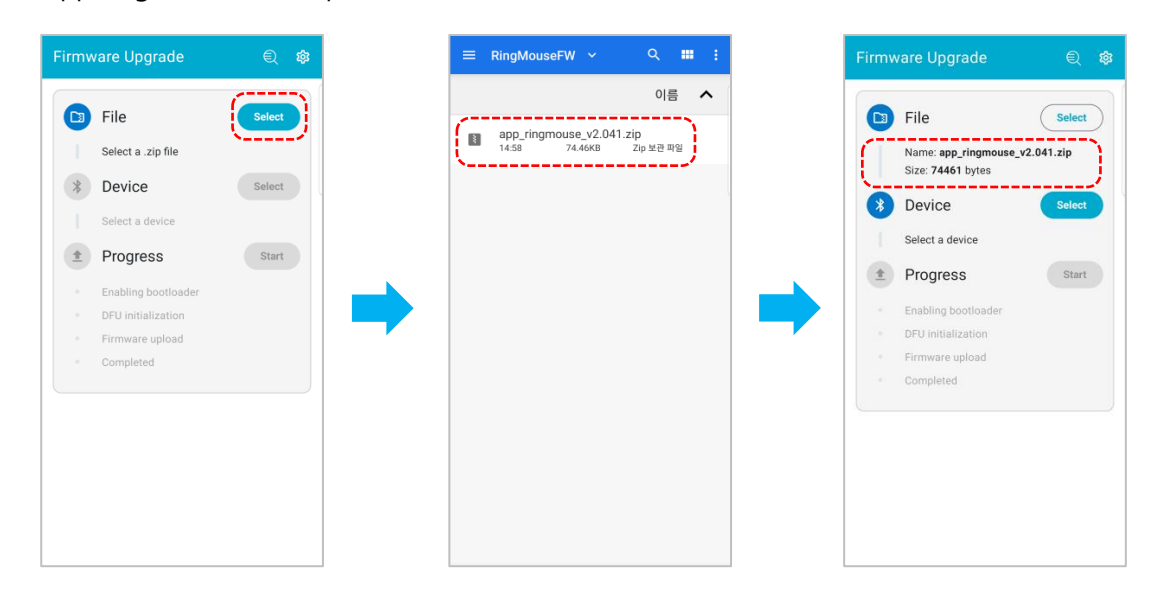

(6) Device > Select를 선택하면 아래 그림과 같이 Scanner 창이 나타나며, 이 때 RingMouse [V2.xx]를 선택합니다.

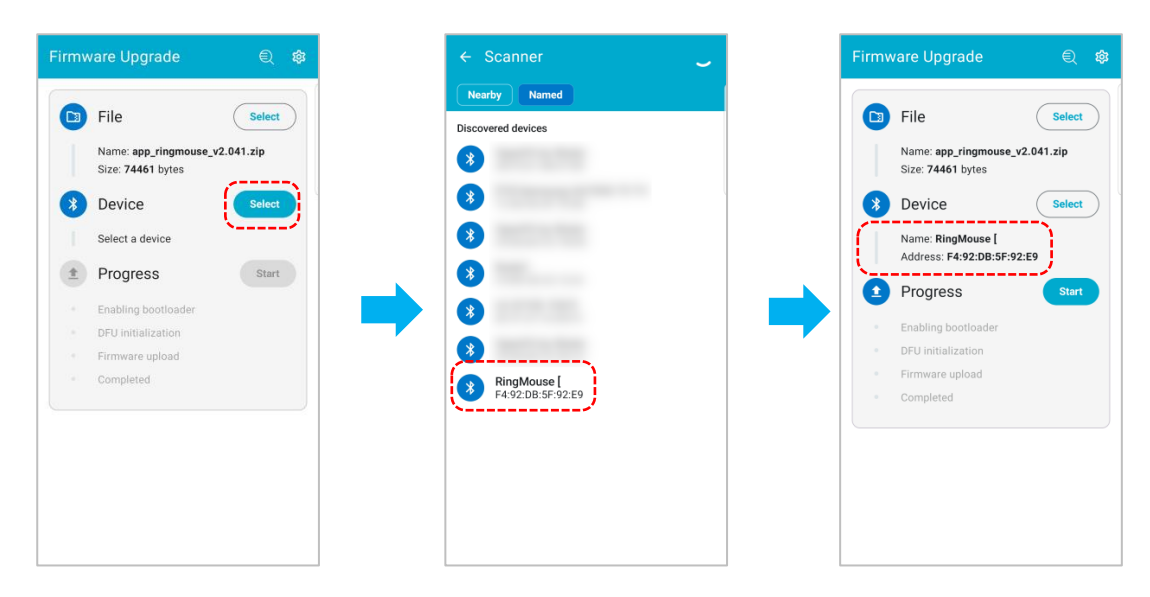

(7) Progress > Start 버튼을 터치하면 FW 업그레이드를 시작합니다.

| Firmware                                                         | Upgrade                                                         | ¢ ا     | Firmw | vare Upgrade                                                        | € :           | 鐐 |
|------------------------------------------------------------------|-----------------------------------------------------------------|---------|-------|---------------------------------------------------------------------|---------------|---|
| 🖸 File                                                           | e                                                               | Select  |       | File                                                                | Select        |   |
| Nam<br>Size                                                      | ne: app_ringmouse_v2.0<br>e: 74461 bytes                        | 041.zip |       | Name: app_ringmou:<br>Size: 74461 bytes                             | se_v2.041.zip |   |
| Dev                                                              | vice                                                            | Select  | *     | Device                                                              | Select        |   |
| Nam<br>Addr                                                      | ne: RingMouse [<br>ress: F4:92:DB:5F:92:E9                      | 9       |       | Name: RingMouse [<br>Address: F4:92:DB:5                            | F:92:E9       |   |
| 🗅 Pro                                                            | ogress                                                          | Start   |       | Progress                                                            | Abort         |   |
| <ul> <li>Enat</li> <li>DFU</li> <li>Firm</li> <li>Com</li> </ul> | bling bootloader<br>i initialization<br>wware upload<br>upleted |         | * * • | Bootloader enabled<br>DFU initialized<br>Uploading 27%<br>Completed | 5.3 kB/s      | s |

(8) 펌웨어 업그레이드가 완료되었습니다.

7-2) iOS 기기에서 FW 업데이트

- (1) 먼저 연결된 PC, 태블릿의 블루투스 연결을 끊습니다.
   (설정 > Bluetooth > 나의기기 에서 'RingMouse [v2.xx]'을 삭제)
- (2) 펌웨어 패키지를 스마트폰에 다운로드합니다. <u>https://www.futuristec.co.kr</u> 에 접속하고, 고객 센터 > 자료실에서 받을 수 있습니다. 'app\_ringmouse\_v2.xx.zip'에서 v2.xx 부분은 펌웨어 버전으로서 변경 될 수 있습니다. (예 : RingMouse [V2.05])
- (3) App Store 에서 "nRF Device Firmware Update" 를 검색하여 설치합니다.

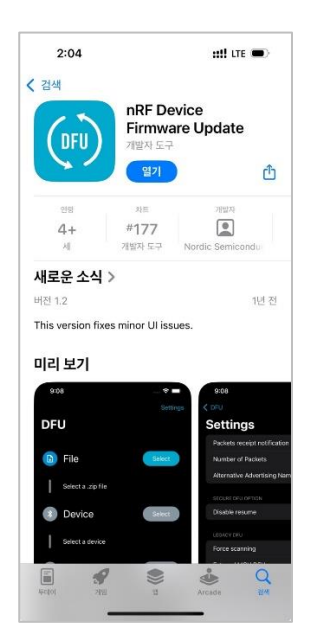

(4) 앱을 실행한 후 File > Select를 선택한 후, 자료실에서 다운로드 받은 펌웨어 파일 (app\_ringmouse\_v2.xx.zip)을 선택합니다.

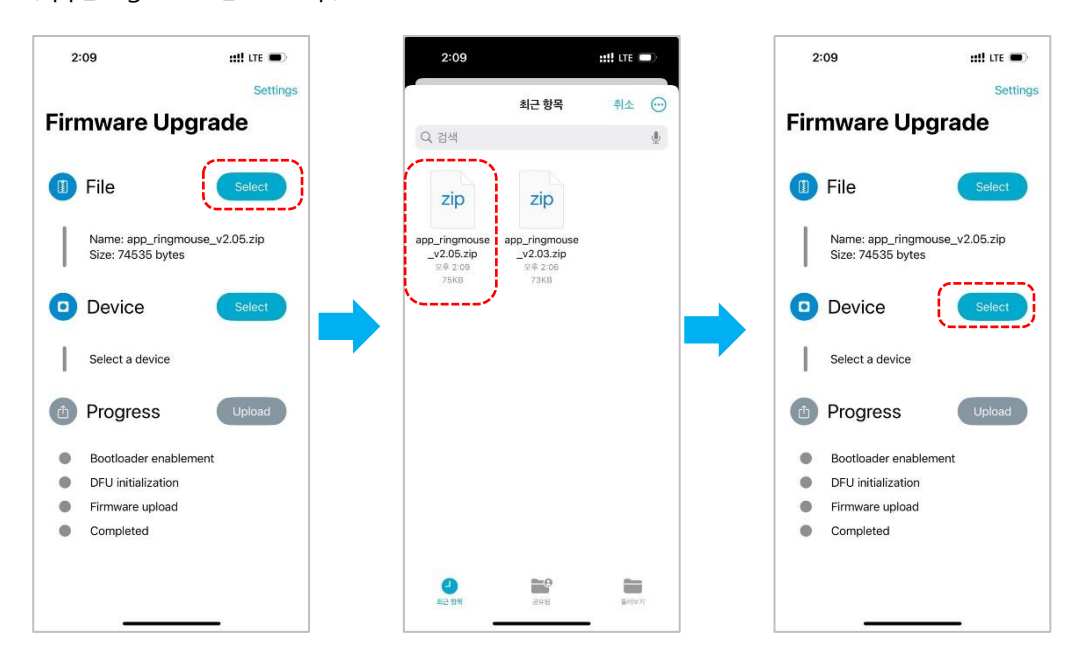

(5) Device > Select를 선택하면 아래 그림과 같이 Scanner 창이 나타나며, 이 때 RingMouse [V2.xx]를 선택합니다. Progress > Upload 버튼을 선택하면 페어링 요청창이 나타납니다.

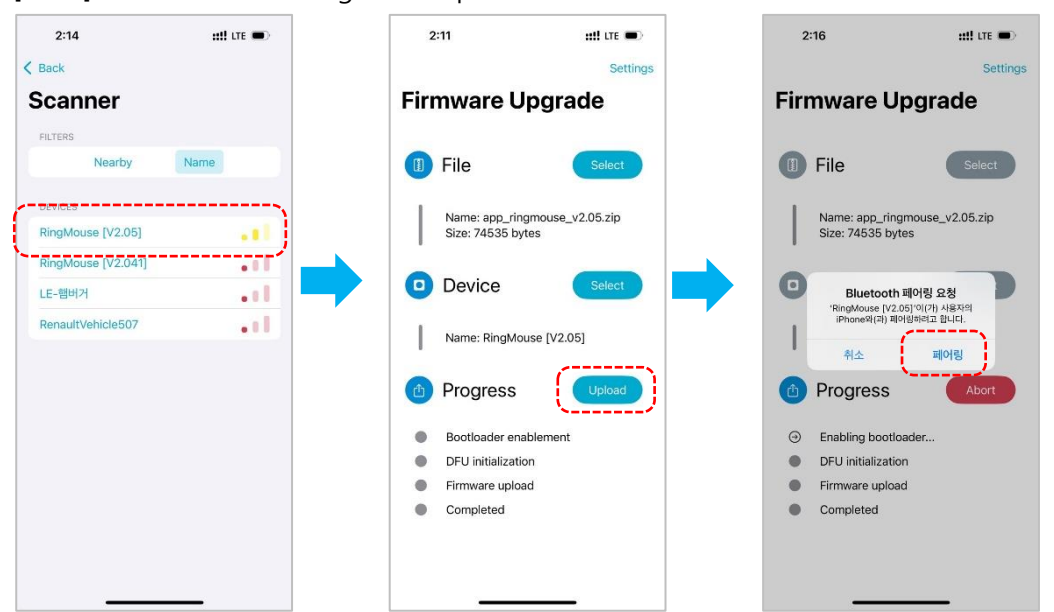

(6) '페어링'을 터치하면 연결이 되고 FW 업그레이드를 시작합니다.

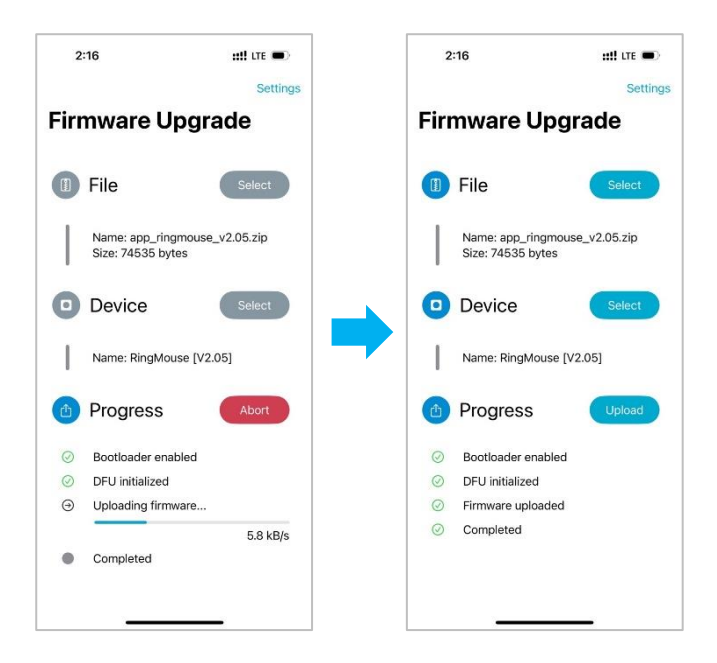

(7) '나의 기기'에서 장치 삭제. 설정 > Bluetooth로 들어가서 '나의 기기'에서 'RingMouse
 [V2.xx]' 을 삭제합니다.

| Bluetor                                             | hth                        |
|-----------------------------------------------------|----------------------------|
| 음악 스트리밍, 전화 및 게임과<br>있도록 액세서리에 연결합니                 | 같은 활동에 사용할 수<br>니다. 더 알아보기 |
| Bluetooth                                           | C                          |
| 이 iPhone은 Bluetooth 실정이 열려<br>iPhone'(으)로 인식 가능합니다. | 1 있는 동안 'Munsang's         |
| 나의 기기                                               |                            |
| HEM-7141T1                                          | 연결 안 됨 🤅                   |
| RingMouse [V2.05]                                   | 연결 안 됨 🧯                   |
| 다름기가 공장                                             |                            |
| Apple Watch를 iPhone과 페어링히<br>(오)로 이도하십시오            | FPI면, Apple Watch 앱        |
| 1-1-1-1-1-1-1-1-1                                   |                            |
|                                                     |                            |

(8) 펌웨어 업그레이드가 완료되었습니다.